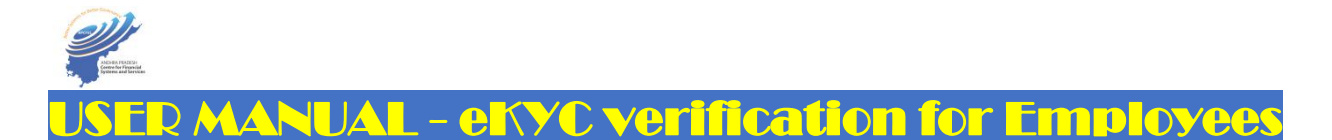

- ✓ Government in GO Ms. No.7, Dated 11/01/2023 of Finance (Budget.II) Department, has adopted the additional security layer of two-factor authentication in CFMS transactions to protect the interest of the citizens and the employees.
- ✓ As per these Orders, Two-factor authentication is mandatory for accessing CFMS and HERB Applications; and One Time Password (OTP) on an AADHAAR linked mobile number is made mandatory for secure login of CFMS and HERB applications.
- ✓ In terms of these Orders, every Employee / Person shall link their CFMS ID to AADHAAR and Mobile No., for availing Government and employees services securely.
- ✓ The AADHAAR verification to be carried-out in HERB Web Portal / HERB Mobile App is made through a simple process.
- ✓ eKYC process can be done in the following three ways:
  - a.) Self-updation by Employee / Person through HERB Web Portal;
  - b.) Self Updation by Employee / Person through HERB Mobile App; and
  - c.) Updation by DDO through HERB Web Portal on request of employee.
- ✓ Steps to be followed by employees / persons / DDOs along with Snapshots is shown hereunder:-
- a.) Self-updation by Employee / Person through HERB Web Portal:-(Request creation by Employee / Person)
- Employee need to visit the HERB Portal (https://herb.apcfss.in/) and login using their CFMS credentials. In case, they do not remember their password, click on Forgot Password and follow the steps to generate password, which will be sent to their mobile number registered with CFMS.
- ♦ From the Employee Dashboard, employee need to opt ESS (Employee Self Service) and from the said services need to select 'Aadhaar E-KYC Confirmation'.
- ↔ Here the employee need to key-in Aadhaar Number and Click on the E-KYC button followed by clicking mark in the Declaration Checkbox.
- ♦ After clicking on E-KYC, employee will re-direct to E-KYC page. Here Employee can process E-KYC either through Biometric or AADHAAR OTP.
- ♦ If employee select Biometric mode, he / she need to authenticate Biometric via **Biometric device**.
- If Employee select Aadhaar OTP, then he / she need to validate the OTP which is generated and sent to their Aadhaar registered mobile number.
- ♦ After Verifying the OTP, click on the **Confirm** button for successful authentication.
- ♦ They shall key-in mobile number registered with AADHAAR.
- ♦ To complete the E-KYC process, employee need to click on 'Save data and forward to DDO' button.

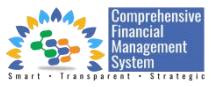

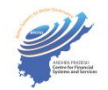

Employee will get the popup screen with a message like 'E-KYC completed and successfully forwarded to DDO', click OK button to check the status of your E-KYC. Then the DDO will get the request and DDO will approve as per the details available.

| FINANCE DEPARTMENT     GOVT. OF ANDHRA PRADESH | Knor                                                                                                    | w Your CFMS ID GOs, Circulars, Memos | Budget 2023-24 🧰 |
|------------------------------------------------|----------------------------------------------------------------------------------------------------|--------------------------------------|------------------|
|                                                | Login<br>S 144<br>Sign in                                                                                                    |                                      |                  |
|                                                | Download Employee Mobile APP (HERB)      Dever Monual for DOO's to Assign Locations      User Monual for DOO's to Employee Mobile Number     updation                                                      | ¢.                                   |                  |
|                                                | Note:<br>1. Monthly regular solary bill submissions (including<br>Outsourced in APCOS portal) are allowed from the 18th to<br>the 25th os per schedule.<br>2. Bill submission is not permitted after 25th. |                                      | C                |
| ्रि                                            |                                                                                                    |                                      |                  |

(Picture.1)

| BOVT. OF AL | DEPARTMENT<br>NDHRA PRADESH |                        |             |             |             |                     |                | Welcome: 14                      |
|-------------|-----------------------------|------------------------|-------------|-------------|-------------|---------------------|----------------|----------------------------------|
|             | Dashboard                   |                        |             |             |             |                     |                |                                  |
|             | HR & Payroll                | ESS                    | Pensions    | APGLI       | Master Data | Expenditure         | Budget 2023-24 |                                  |
|             | Instructions:               |                        |             |             | P           |                     |                | ~                                |
|             | Employee Se                 | elf Services           |             |             |             |                     |                |                                  |
|             | Aadhaar EKYC                |                        | Employee P  | ay Slip     | Persona     | I Details           | Per<br>IDs     | sonal<br>(Aadhar/PAN/Mobile/etc) |
|             | Address(Permo               | anent/Communicati<br>→ | Bank Accou  | int Details | Family &    | à Dependent Details | Anr            | nual Surrender Leave             |
|             | Leaves                      | l <del>)</del>         | Medical Rei | mbursement  | Loans &     | Advances            | GPF            | Part Final Withdrawal            |
| adcerr      |                             |                        |             |             |             |                     |                |                                  |

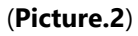

| Employee Basic Details              |                                                              |                                                          |  |
|-------------------------------------|--------------------------------------------------------------|----------------------------------------------------------|--|
| Name / CFMS ID<br>Ganesh            | Designation                                                  | Department<br>FIN02                                      |  |
| Office<br>DIRECTORATE               | Mobile No<br>999999999                                       |                                                          |  |
| Aadhaar<br>998877665544             |                                                              |                                                          |  |
| up ave no objection in authenticati | ng myself and fully understand that information prov<br>tem. | vided by me shall be used for authenticating my identity |  |
| e-kyć                               |                                                              |                                                          |  |
|                                     |                                                              |                                                          |  |

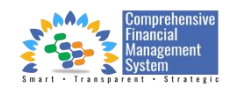

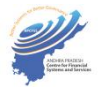

| YC                                                                                                    | X THE                                                                                                    |
|----------------------------------------------------------------------------------------------------|----------------------------------------------------------------------------------------------------|
| * Select E-KYC Mode :<br>Bio-Metric Aadhaar OTP<br>Please Click on Generate OTP to receive OTP to your<br>Aadhaar registered mobile number<br>Generate-OTP | 4                                                                                                    |
| *** Please click on confirm or close button for further process **                                                                                         |                                                                                                    |
| +*4yt*                                                                                                    |                                                                                                    |
|                                                                                                    | Select E-KYC Mode: Aadhaar OTP Please Click on Generate OTP to your Aadhaar registered mobile number Generate-OTP |

## (Picture.4)

| NANCE CEPACITACHT |                                                                                               |
|-------------------|-----------------------------------------------------------------------------------------------|
| c                 | TP Wildetion                                                                                  |
| Employs           | Theck your Phone                                                                              |
| Manue / Ch.       | lease enter Aadhaar OTP received on your Aadhaar registered mobile number,<br>inter The OTP : |
| amia<br>Directo   | Restant OTP Available in 00:46 min                                                            |
| Andhaas           |                                                                                               |
| NUME 77060        | *** Please click on confirm or close button for further process ***                           |
|                   |                                                                                               |
|                   |                                                                                               |
| ***               |                                                                                               |
| DCFOT             |                                                                                               |

(Picture.5)

|                      |                     | Aadhar Details                                        |          |
|----------------------|---------------------|-------------------------------------------------------|----------|
| utsjoża              | Name                | Garrash                                               |          |
| Ganesh               | DOB<br>(yyyy-mm-dd) | 03-06-1993                                            |          |
|                      | Gender              | Male                                                  |          |
| ordere .             |                     | Successfully Authenticated1                           |          |
|                      | *** Please cl       | ck on confirm or close button for further process *** | enfirm C |
| dhaar                | *** Please cl       | ck on confirm or close button for further process *** | nfere C  |
| adhaar<br>887760541  | *** Please d        | ck on confirm or close button for further process *** | anfirm a |
| odhaar<br>887/665544 | *** Please d        | ck on confirm or close button for further process *** |          |
| ndhaar<br>1857760344 | *** Please cl       | ck on confirm or close button for further process *** |          |

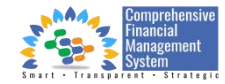

(Picture.6)

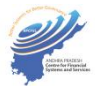

|                                                          |                                       | Aodhor Details               | teel Income |
|----------------------------------------------------------|---------------------------------------|------------------------------|-------------|
| Emple<br>All All<br>Departs<br>Theorem<br>Official<br>MA | Name<br>DOB<br>(yyyy-mm-dd)<br>Gender | Genest _                     |             |
| adhaor<br>mail2200594                                    | *** Please Click on C                 | Are you sure Want to confirm | Confirm     |

(Picture.7)

| Employee Basic Details                                                   |                                                                            |                                    |
|--------------------------------------------------------------------------|----------------------------------------------------------------------------|------------------------------------|
| Name / CFMS ID                                                           | Designation                                                                | Department<br>FINO2                |
| Ganesh / 6000000                                                         | veterinary/Fishenes Assistant                                              | Treasuries and Accounts Department |
| office<br>DIRECTORATE                                                    | Mobile No<br>999999999                                                     |                                    |
|                                                                          |                                                                            |                                    |
| 998877665544                                                             | e-kyc                                                                      |                                    |
| 998877665544<br>Name: *                                                  | e-kyc<br>Gender: *                                                         | DateOfBirth: *                     |
| 998877665544<br>Name: *<br>Ganesh                                        | e-kyc<br>Gender: *<br>Male                                                 | DateOfBirth: *<br>03/06/1993       |
| 998877665544<br>Name: *<br>Ganesh<br>Vddress: *                          | e-kyc<br>Gender: *<br>Male<br>Aadhaar Linked Mobile Number: *              | DateOfBirth: *<br>03/06/1993       |
| 998877665544<br>Name: *<br>Ganesh<br>Iddress: *<br>Andhra Pradesh, India | e-kyc<br>Gender: *<br>Male<br>Aadhaar Linked Mobile Number: *<br>999999999 | DateOfBirth: *<br>03/06/1993       |
| 998877665544<br>Name: *<br>Ganesh<br>Address: *<br>Andhra Pradesh, India | e-kyc<br>Gender: *<br>Male<br>Aadhaar Linked Mobile Number: *<br>999999999 | DateOfBirth: *<br>03/06/1993       |

(Picture.8)

| FIN02                                     |
|-------------------------------------------|
|                                           |
| iompleted And Successfully forward to DDD |
| 06/1002                                   |
| 22,00,1555                                |
| 1 Mobile Number: *                        |
|                                           |

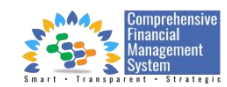

(Picture.9)

| 1   | 111                  |
|-----|----------------------|
|     | AND REAL PRATES      |
| 10. | Systems and Services |

| nployee                       | Basic I             | )etails |             |                                 |         |                 |            |                   |
|-------------------------------|---------------------|---------|-------------|---------------------------------|---------|-----------------|------------|-------------------|
| ame / CFMS II<br>anesh        | D                   |         |             | Designation<br>Veterinary,      |         | Depart<br>FIN02 | tment<br>2 |                   |
|                               | TE                  |         |             | Mobile No<br>999999999          | 9       |                 |            |                   |
|                               |                     |         |             |                                 |         |                 |            |                   |
| dhaar                         |                     |         |             |                                 |         |                 |            |                   |
| dhaar<br>8877665544           | 1                   |         |             |                                 |         |                 |            |                   |
| dhaar<br>8877665544           | 4                   |         |             |                                 |         |                 |            |                   |
| dhaar<br>8877665544<br>adhaar | 4<br>Ekyc           |         |             |                                 |         |                 |            |                   |
| dhaar<br>8877665544<br>adhaar | 4<br>Ekyc<br>Gender | Aadhaar | DateOfBirth | Aadhaar Linked Mobile<br>Number | Address | EkycHolder      | Status     | Reason For Reject |

(Picture.10)

a.) Self-updation by Employee / Person through HERB Web Portal:-(Approval by Drawing and Disbursing Officer)

| SOVT. OF ANDHRA PRADESH |                                                                                                    | now Your CFMS ID GOs, Circulars, Memos | Budget 2023-24- |
|-------------------------|----------------------------------------------------------------------------------------------------|----------------------------------------|-----------------|
|                         | Login<br>名 144<br>命 の                                                                                                    |                                        |                 |
|                         | Sign in Forgot Password ? Download Employee Mobile APP (HERB)                                                                                                    | La                                     |                 |
|                         | APFRS MOBILE APP :<br>1. User Manual for DDO's to Assign Locations<br>2. User Manual for DDO's to Employee Mobile Number<br>Updation                                                                      |                                        |                 |
|                         | Note:<br>1. Monthly regular salary bill submissions (including<br>Outsourced in APCOS portal) are allowed from the 18th to<br>the 25th as per schedule.<br>2. Bill Submission is no permitted after 25th. |                                        | C               |
| DCER                    |                                                                                                    |                                        |                 |

(Picture.11)

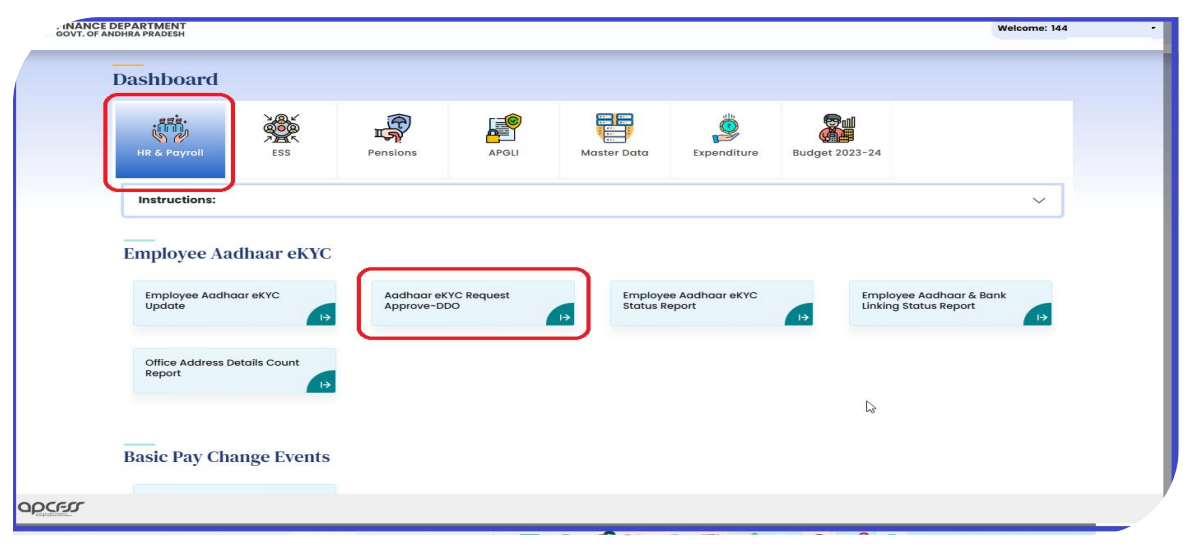

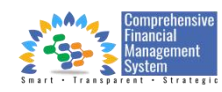

(Picture.12)

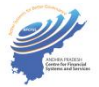

| GOVT. OF ANDHRA PR | MENT<br>IDISH                                       |                              | ← ि WELCOME: 144               |
|--------------------|-----------------------------------------------------|------------------------------|--------------------------------|
|                    | Employee Aadhar Ekyc Requ                           | iest Approval                |                                |
|                    | Pending Requests 2                                  | Employee Data in the System  |                                |
|                    | CENTE ID                                            | Employee Name:               | DateOfBirth:                   |
|                    | Aadhar Number : xxxxxxxxxxxxxxxxxxxxxxxxxxxxxxxxxxx | Ganesh                       | 1993-06-03                     |
|                    | Employee Name : SRAVANATHEJA                        | Aadhaar Number:              | MobileNumber:                  |
|                    | CFMS ID : 144!                                      | 445566778899                 | 9999999999                     |
|                    | Employee Name : Ganesh                              | Gender:                      |                                |
|                    |                                                     | Male                         |                                |
| 45                 |                                                     | Employee Data as per Aadhaar | Aadhaar Number:                |
|                    |                                                     | Ganesh                       | 998877665544                   |
|                    |                                                     | DateOfBirth:                 | Aadhaar Linked Mobile Number : |
|                    |                                                     | 1993-06-03                   | 999999999                      |
|                    |                                                     | Gender:                      |                                |
|                    |                                                     | Male                         |                                |
|                    |                                                     |                              | 8                              |
|                    |                                                     |                              | Approve Reject                 |
| pcrsr              |                                                     |                              |                                |

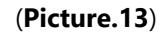

| COF ANDHRA PRADEEH |                                                                         |                                                                            |                                | ← @ |
|--------------------|-------------------------------------------------------------------------|----------------------------------------------------------------------------|--------------------------------|-----|
|                    | Employee Aadhar Ekyc Req                                                | uest Approval                                                              |                                |     |
|                    | Pending Requests 1<br>Q. See:<br>CFMS ID: 144<br>Ampleyee Name : Ganach | Employee Data in the System<br>Employee Name:<br>Geneth<br>Aadhaar Number: | DateOfferth:<br>Mobiletaumber: |     |
|                    |                                                                         | EMPLOYEE EKYC VERIFIED AND UPDATED                                         | SUCCESSFULLY at Number:        |     |
|                    |                                                                         | Gender:<br>male                                                            | e Luide Mobile Number :        |     |
|                    |                                                                         |                                                                            | Approve                        |     |
| r                  |                                                                         |                                                                            |                                |     |

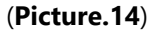

## b.) Self-updation by Employee / Person through HERB Mobile App:-Request creation by Employee / Person

- Download HERB App which is available for both Android and IOS users, which can able to download from the following link <u>https://appstore.herb.apcfss.in/</u>.
- ♦ Login the App using CFMS credentials (Username & Password).
- ♦ From the Employee Dashboard screen, select 'Verify Aadhaar and Update Mobile Number'.
- ♦ Update Aadhaar Number and Click on E-KYC OTP.
- ♦ After clicking on E-KYC OTP button, an OTP will be generated and that will be sent to Aadhaar linked mobile number.
- Key-in generated OTP in Enter E-KYC OTP field and click on Submit button (If employee didn't receive, click on Resend OTP button).

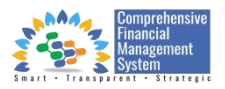

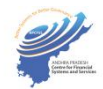

- ♦ Verify the details and **key-in Mobile Number** and click on **Submit** button.
- ♦ Check the status of E-KYC verification.
- ♦ Then the DDO will get the request and DDO will approve as per the details available.

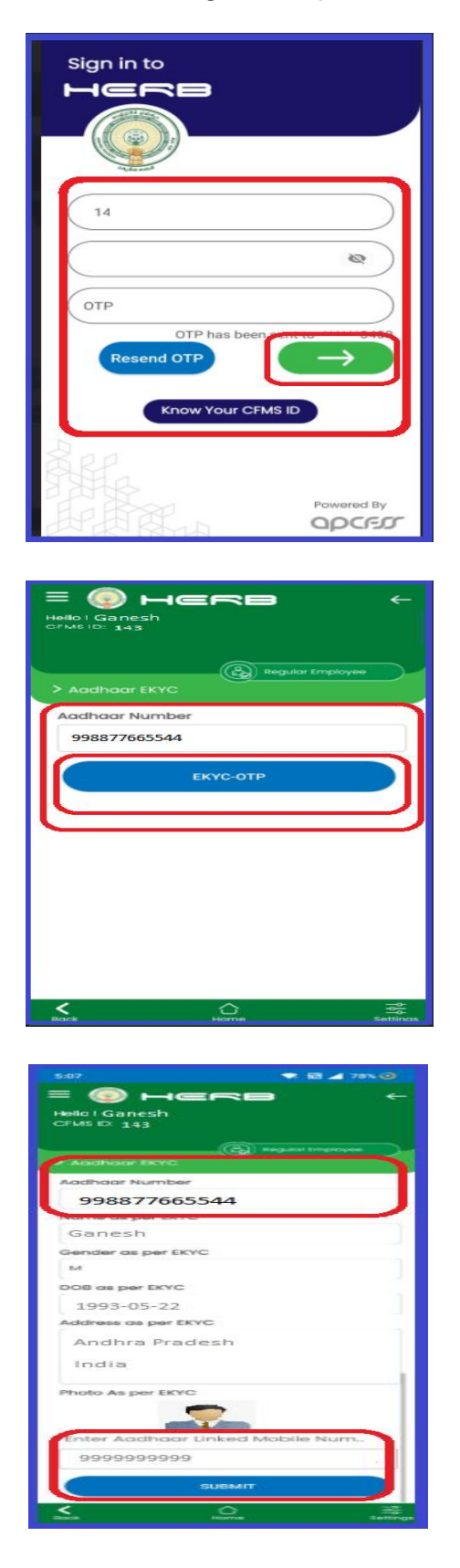

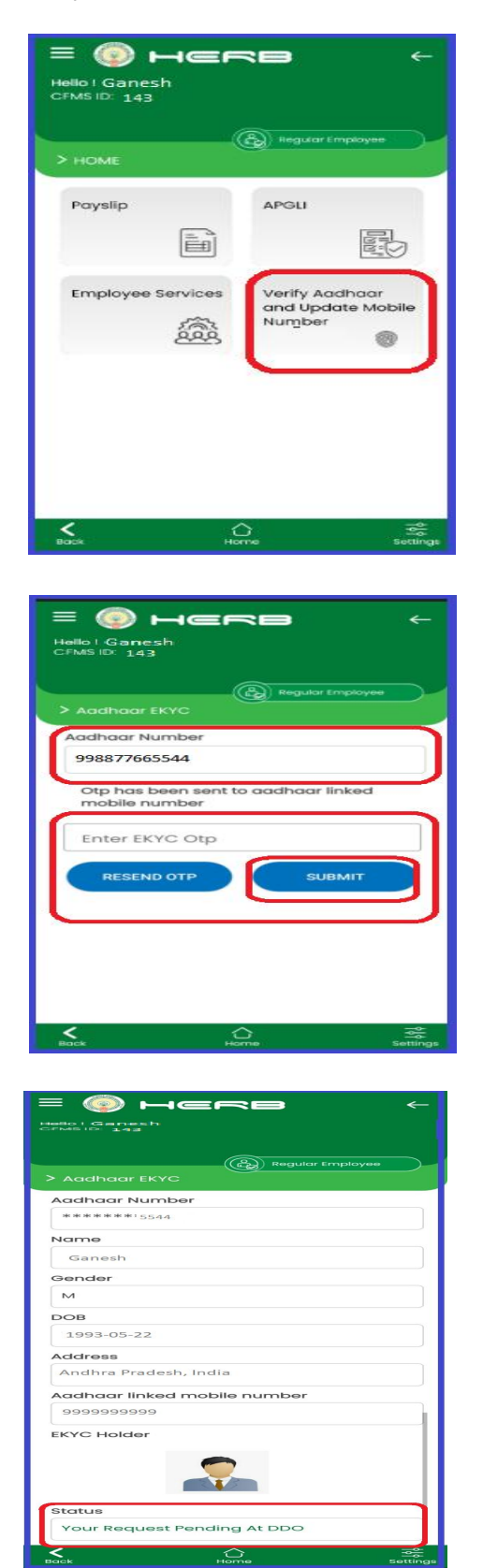

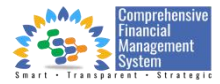

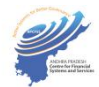

c.) Updation by DDO through HERB Web Portal on request of employee:-

- ♦ DDO need to visit the HERB Portal (https://herb.apcfss.in/) and login to using their CFMS credentials.
- From the DDO Dashboard, DDO need to select 'Employee Aadhaar E-KYC Update' under HR & Payroll.
- Select the **DDO Code** form the drop-down button and click on **Submit**.
- After submitting, the DDO will get the Employee list who are Updated / Not-updated their E-KYC and DDO can also be able to select the employee either by searching by employee name / CFMS ID.
- ☆ After selecting the respective Employee name from that list, in the next page DDO have to update the Employee Aadhaar number and need to click on E-KYC button followed by clicking mark in the **Declaration Checkbox**.
- ♦ After clicking on E-KYC, DDO will redirect to E-KYC page. Here DDO has to process E-KYC either through Biometric or AADHAAR OTP.
- ♦ If DDO selects Biometric, need to authenticate Biometric via **Biometric device**.
- ♦ If DDO selects Aadhaar OTP, then have to validate the OTP which is generated and sent to Employees' Aadhaar registered mobile number.
- ♦ After Verifying the OTP, click on the **Confirm** button for successful authentication.
- ♦ For a successful Authentication, click on Yes button to move forward.
- To complete the E-KYC process, DDO need to click on "Save" button, followed by providing Employee's AADHAAR linked Mobile number.
- ♦ DDO will get the popup screen like 'Successfully Authenticated'.

| Sovt. of Andhra Pradesh | Know Your CFMS ID                                                                                                    | GOs, Circulars, Memos | Budget 2023-24 |
|-------------------------|----------------------------------------------------------------------------------------------------|-----------------------|----------------|
|                         | Login          A       144         Image: Comparison of the state of the state |                       |                |
|                         | APFRS MOBILE AP:<br>1. User Manual for DDO's to Assign Locations<br>2. User Manual for DDO's to Employee Mobile Number<br>Updation                                                                                                    |                       | l≽.            |
|                         | Note:<br>1. Monthly regular salary bill submissions (including<br>Outsourced in APCOS portal) are allowed from the 18th to<br>the 25th as per schedule.<br>2. Bill Submission is not permitted after 28th.                                                                                                    |                       |                |
| apcer                   |                                                                                                    |                       |                |

(Picture.15)

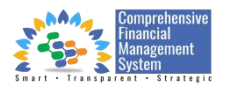

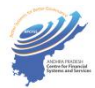

| SOTT OF ADDINA PRADEON                                          |                 |                            |                |                       |                         |                | Heidenie.                                   |
|-----------------------------------------------------------------|-----------------|----------------------------|----------------|-----------------------|-------------------------|----------------|---------------------------------------------|
| Dashboard                                                       |                 |                            |                |                       |                         |                |                                             |
| HR & Payroll                                                    | ESS             | Pensions                   |                | Master Data           | Expenditure             | Budget 2023-24 |                                             |
| Instructions:                                                   | J               |                            |                |                       |                         |                | ~                                           |
|                                                                 |                 |                            |                |                       |                         |                |                                             |
| E I A                                                           | - III ICNO      |                            |                |                       |                         |                |                                             |
| Employee A                                                      | adhaar eKYC     | 1 —                        |                |                       |                         |                |                                             |
| Employee Acc<br>Update                                          | dhaar eKYC      | Aadhaar eKY<br>Approve-DDC | C Request<br>D | Employee<br>Status Re | e Aadhaar eKYC<br>eport | Empl<br>Linkir | loyee Aadhaar & Bank<br>ng Status Report i→ |
| Employee A<br>Employee Acc<br>Update                            | s Details Count | Aadhaar eKY<br>Approve-DDO | C Request<br>D | Employee<br>Status Re | e Aadhaar eKYC<br>port  | Empl<br>Linkir | loyee Aadhaar & Bank<br>ng Status Report →  |
| Employee A<br>Employee Acc<br>Update<br>Office Addres<br>Report | s Details Count | Aadhaar eKY<br>Approve-DDO | C Request      | Employee<br>Status Re | e Aadhaar eKYC<br>port  | Empl<br>Linkir | loyee Aadhaar & Bank<br>ng Status Report 13 |
| Employee A<br>Employee Act<br>Update                            | s Details Count | Aadhaar eKY<br>Approve-DDC | C Request<br>O | Employee<br>Status Re | e Aadhaar eKYC<br>pport | Emp)<br>Linkir | loyee Aadhaar & Bank<br>ng Status Report    |
| Employee A<br>Employee Act<br>Update<br>Office Addres<br>Report | s Details Count | Aadhaar eKY<br>Approve-DDC | C Request      | Employee<br>Status Re | e Aadhaar eKYC<br>port  | Emp)<br>Linkir | loyee Aadhaar & Bank<br>ng Status Report    |

(Picture.16)

| DDO Code:*                                    |     |          |        |
|-----------------------------------------------|-----|----------|--------|
|                                               |     | <u> </u> |        |
| Select                                        |     |          | Submit |
|                                               |     |          |        |
|                                               |     |          |        |
|                                               |     |          |        |
|                                               |     |          |        |
|                                               |     |          |        |
| FINANCE DEPARTMENT<br>GOVT. OF ANDHRA PRADESH |     |          | 144    |
|                                               |     |          |        |
| Update E-KYC Status                           |     |          |        |
|                                               |     |          |        |
| DDO Code:*                                    |     |          |        |
| 270 DIRECTORATE OF TREASURIES AND ACCOUNT     | ITS | × ~      | Submit |
|                                               |     |          |        |
|                                               |     |          |        |

(Picture.17)

| INANCE DEPA | ARTMENT<br>A PRADESH |              |                    |                                         |               |              | 144    |
|-------------|----------------------|--------------|--------------------|-----------------------------------------|---------------|--------------|--------|
| <br>Update  | e E-KYC S            | Status       |                    |                                         |               |              |        |
| DDO Code    | c*                   |              |                    |                                         |               |              |        |
| 270         | DIRECTOR             | ATE OF TREAS | URIES AND ACCOUNTS |                                         |               | ×   ~        | Submit |
| Total En    | nlovees              |              |                    |                                         |               |              |        |
| Q Secur     | ch                   |              |                    |                                         |               |              |        |
| - Seur      | un                   | Hrms         |                    |                                         |               |              |        |
| S.No        | Cfms Id              | Id           | Employee Name      | Office Name                             | Position Name | E-KYC Status | e-KYC  |
| 1           | 300                  | 294          | AJ.                | NA                                      |               | Success      | Ø      |
| 2           | 144                  | 291          | Ganesh             | NA                                      |               | Pending      |        |
| 3           | 148                  | 046          | ANI                | SECRET                                  |               | . Success    | 0      |
| 4           | 144                  | 270          | AN-                | DIRECTORATE OF TREASURIES               |               | Success      | •      |
| 5           | 144                  | 270          | AN                 | DIRECTORATE OF TREASURIES               |               | Pending      | œ      |
| 6           | 300                  | 294          | AN                 | MADDIPATLA VARI STREET .<br>SECRETARIAT |               | Pending      | œ      |
| 7           | 148                  | 046          | API                | AVULA VARI STREET _WARD<br>SECRETARIAT  |               | . Pending    | 68     |
| err         |                      |              |                    |                                         |               |              |        |

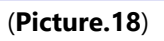

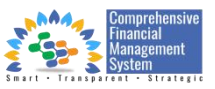

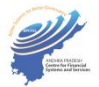

| Lindata E VVC Status                                                                                                    |                                                         |                                              |   |
|----------------------------------------------------------------------------------------------------|---------------------------------------------------------|----------------------------------------------|---|
| Opdate E-KTC Status                                                                                                    |                                                         |                                              |   |
|                                                                                                    |                                                         | Back                                         |   |
| Employee Name:                                                                                                    | CFMS Id:                                                | Designation:                                 |   |
| Ganesh                                                                                                    | 144                                                     |                                              |   |
| Department:                                                                                                    | DDOCODE:                                                | DDOCODE Description:                         |   |
|                                                                                                    |                                                         |                                              |   |
| Office Name:                                                                                                    | Mobile No:                                              |                                              |   |
|                                                                                                    | 222222222                                               |                                              |   |
| to the second second seco                                                                                                    |                                                         |                                              |   |
| Aadnaar No:"                                                                                                    |                                                         |                                              |   |
| 998877665544                                                                                                    |                                                         |                                              |   |
| Declaration : I hereby declare that I had a second second seco | we obtained consent from the employee/pensioner for aut | enticating his/her Aadhaar for his Identity. | - |
| 0                                                                                                    |                                                         | 0-1VC                                        |   |
|                                                                                                    |                                                         |                                              |   |
|                                                                                                    |                                                         | L.                                           | J |
|                                                                                                    |                                                         |                                              |   |
|                                                                                                    |                                                         |                                              |   |
|                                                                                                    |                                                         |                                              |   |
|                                                                                                    |                                                         |                                              |   |
|                                                                                                    |                                                         |                                              |   |

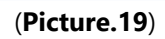

| FINANCE DEPARTMEN<br>GOVT. OF ANDHE<br>e-K                          | т<br>YC                                                                              | - ing<br>     |
|---------------------------------------------------------------------|--------------------------------------------------------------------------------------|---------------|
| Updat                                                               | * Select e-KYC Mode :<br>O Bio-Metric   Addhaar OTP                                  | Back          |
| Empio<br>ALLAB.<br>Depar<br>Tracas.<br>Office<br>NA<br>Aadhaar<br>2 | Please Click on Generate OTP to receive OTP to your Aadhaar registered mobile number |               |
| Declar<br>across screenee                                           | *** Please Click on Close Button for Further Process ***                             | Close syments |
|                                                                     | е-КҮ                                                                                 | <u>c</u>      |
| apcer                                                               |                                                                                      |               |

(Picture.20)

| OTP Validation   |                                                             |  |
|------------------|-------------------------------------------------------------|--|
| Check your Pho   | ne                                                          |  |
| Please enter Aad | naar OTP received on your Aadhaar registered mobile number. |  |
| *Enter the OTP : |                                                             |  |
| 120 200 120      | Verify-OTP                                                  |  |
| Required         |                                                             |  |
| OTP expires in   | 09:54 min. 3 Attempts remaining                             |  |
| Resend OTP       | Available in 00:55 min.                                     |  |
| Resend OTP       |                                                             |  |

(Picture.21)

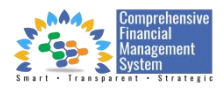

| 100 | .11.                |
|-----|---------------------|
| 0   |                     |
|     | AND WA PRATES       |
| 100 | Systems and Service |

|                     | Aadhar Details              |  |
|---------------------|-----------------------------|--|
| Name                | Ganesh                      |  |
| DOB<br>(yyyy-mm-dd) | 03-06-1993                  |  |
| Gender              | Male                        |  |
|                     | Successfully Authenticated! |  |
|                     | Successfully Authenticated! |  |

## (Picture.22)

|                                                                                                    |                       | Aodhor Details               |         |
|----------------------------------------------------------------------------------------------------|-----------------------|------------------------------|---------|
| Service .                                                                                                    | Name                  | Ganeth                       |         |
| ALLEN.                                                                                                    | (yyyy-mm-dd)          |                              |         |
| These of the local division of the local division of the local div | Gender                | (?)                          |         |
| -                                                                                                    |                       | $\odot$                      |         |
| amaar                                                                                                    | *** Please Click on G | Are you sure Want to confirm | Confirm |
| 2406438754                                                                                                    | iti i                 | Cancel                       |         |
|                                                                                                    |                       |                              |         |
|                                                                                                    |                       |                              | #-EVO.  |

(Picture.23)

| Employee Name:                                                                                                 | CFMS Id:                                                                                                    | Designation:                                                                                  |
|----------------------------------------------------------------------------------------------------|----------------------------------------------------------------------------------------------------|-----------------------------------------------------------------------------------------------|
| Department:                                                                                                    | DDOCODE:                                                                                                    | DDOCODE Description:                                                                          |
| Treasuries and Accounts Department                                                                             | 2701                                                                                                    | DIRECTORATE OF TREASURIES AND ACCOUNTS                                                        |
| Office Name:                                                                                                   | Mobile No:                                                                                                    |                                                                                               |
| NA                                                                                                    |                                                                                                    |                                                                                               |
| Aadhaar No:*                                                                                                   |                                                                                                    |                                                                                               |
| 998877665544                                                                                                   |                                                                                                    |                                                                                               |
| Declaration : I hereby declared that, I have ob<br>across schemes that he/she is eligible for and ar<br>Name : | tained content from employee/pensioner for authorizing his/<br>ny other payment like salary,pension,etc using aadhaar bas<br>Gender : | her aadhaar linked bank account for receiving Goverment<br>ed information.<br>Date of Birth : |
| Ganesh                                                                                                    | Male                                                                                                    | 03/06/1993                                                                                    |
| Address :                                                                                                    | *Aadhaar Linked Mobile Number :                                                                                                    |                                                                                               |
| Andhra Pradesh, India                                                                                          | 9999999999                                                                                                    |                                                                                               |

(Picture.24)

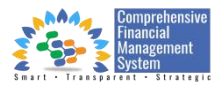

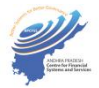

|                     | Aadhaar Details                         |  |
|---------------------|-----------------------------------------|--|
| Name                | Ganesh                                  |  |
| DOB<br>(yyyy-mm-dd) | 1993-06-03                              |  |
| Gender              | Male                                    |  |
|                     | Successfully Authenticated!             |  |
| *** Please Clic     | k on Close Button for Further Process * |  |

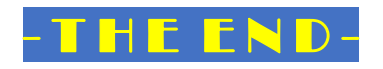

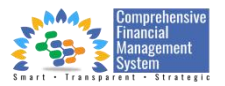